## Instalace SafeQ client a tiskárny na Notebook

## **WIN 10**

- 1. Musíte si nainstalovat VPN připojení viz. návod: http://oit.mendelu.cz/podpora/site/virtualni-privatni-sit/26968-navod-pro-ms-windows-10
- Pokud nemáte instalovaný Framework 3.5 instalujte (většinou bývá nainstalovaný, zjistíte to přes Ovládací panely – Programy a funkce kde kliknete Zapnout nebo vypnout funkce systému) <u>https://www.microsoft.com/cs-cz/download/details.aspx?id=21</u>
- 3. Stáhněte si instalační balíček MENDELU-SQ6 FSPclient.zip

Tento si extrahujte

4. Spusťte: !\_tiskarny\_MENDELU.cmd ,( je nutné spustit instalaci jako správce, to uděláte tak, že v průzkumníku si najdete tento soubor zmáčknete pravé tlačítko myši a v otevřeném okně vyberete Spustit jako správce). Poté se spustí instalační skript, po jehož dokončení je tiskárna RICOH-TISK nainstalovaná.

Při odeslání dokumentu na tiskárnu RICOH-TISK se objeví okno, kde musíte zadat přihlašovací údaje jako do UIS

| ⊟ <del>5</del> • ত ÷                                                      | Dokument1 - Word                                                                                                    | <b>E</b> – Ø ×                                                                                                    |
|---------------------------------------------------------------------------|----------------------------------------------------------------------------------------------------|----------------------------------------------------------------------------------------------------|
| Soubor Domů Vložení Návrh Rozložení Reference Korespondence Revize        | Zobrazení 🛛 🖗 Řekněte mi, co chcete udělat                                                                                                    | Přihlásit se 🤱 Sdílet                                                                                                    |
| Wojimout     Calibri (Záldał - 11 - A* A* Aa - Aa - Aa - Aa - Aa - Aa - A | 21     1     AaBbCcDt     AaBbCcDt | bCcDr AaBbCcDr + BCcDr + BCcDr |
| Test-tisku¶                                                               | Vsot SafeQ   Přihlášení YSoft SafeQ   Užvatelské jméno   PřihLÅST                                                                                                    | B - + 100%                                                                                                    |
|                                                                           |                                                                                                    | 17.1                                                                                                    |

Pokud potřebujete zjistit, kolik máte financí na tiskovém serveru nebo třeba chcete zrušit odeslanou úlohu, tak to zjistíte kliknutím v pravé části obrazovky dole na logo (YSoftSafeQ) pravým tlačítkem myši. Objeví se nabídka, kde vyberete Otevřít rozhraní koncového uživatele to vám spustí ve webovém prohlížeči stránku SAFEQ. (Může Vám to hlásit Tento web není zabezpečený tak klikněte podrobnosti a poté pokračovat na web)

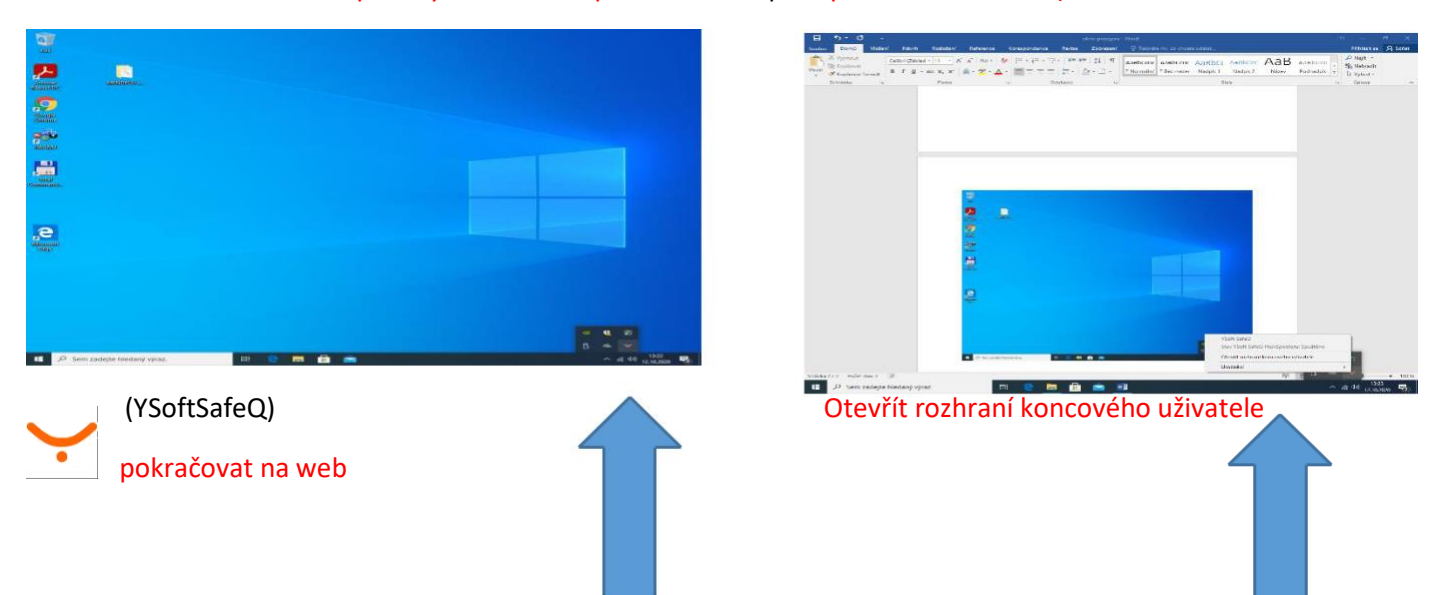

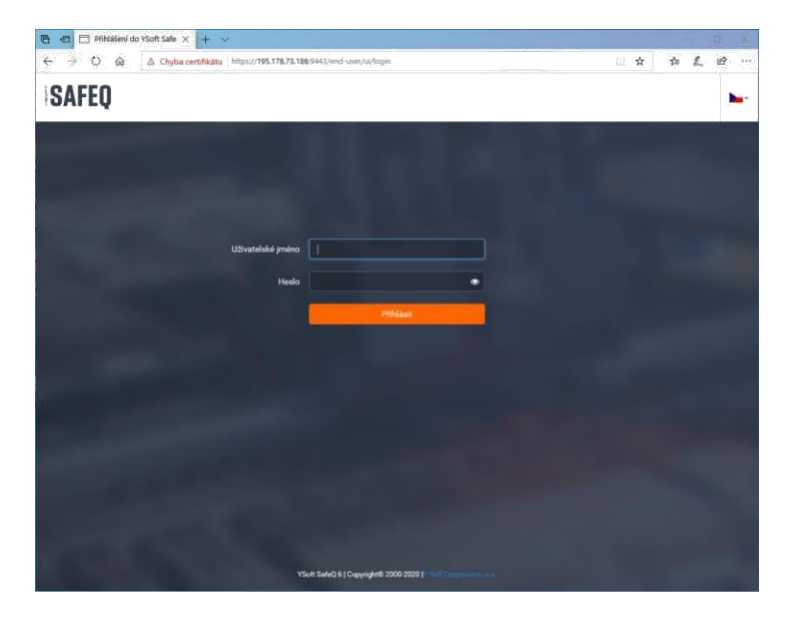

Po zadání svého uživatelského účtu a hesla jako do UIS se přihlásíte a zde můžete zjistit kolik máte na účtu peněz a také zde můžete, popřípadě i smazat nechtěnou tiskovou úlohu.

| 🖻 🖅 🗖 Přihlášen                                                  | ní do YSoft SafeQ 6 📄 Hlavní panel 🛛 🗙 🕂                   | <b>*</b>                                                     |                     |                       | <u></u> |   | × |
|------------------------------------------------------------------|------------------------------------------------------------|--------------------------------------------------------------|---------------------|-----------------------|---------|---|---|
| $\leftarrow$ $\rightarrow$ $\circlearrowright$ $\textcircled{a}$ | Chyba certifikátu https://195.178.73.186:9443/end          | -user/ui/dashboard                                           | ☆                   | zţ≡                   | R       | È |   |
| $\sim$                                                           | Hlavní panel                                               |                                                              | Jan<br>jana<br>55,1 | a Kuba<br>kub<br>0 Kč | lova    | - | - |
| 井 Hlavní panel                                                   | 🕒 Moje poslední úlohy                                      | 🔞 Můj vklad 55,10 Kč                                         |                     |                       |         |   |   |
| 🗬 Platba                                                         | Čekající Vytištěno                                         |                                                              |                     |                       |         |   |   |
|                                                                  | Microsoft Word - okno pripojeni<br>12. 10. 2020 13:35 3670 | 21. 9. 2020 11:04 Vyrovnání - 5,50 Kč<br>transakce - 5,50 Kč |                     |                       |         |   |   |
|                                                                  | ✓ UPRAVIT                                                  | 21. 9. 2020 11:04 Vyrovnání - 1,00 Kč<br>transakce - 1,00 Kč |                     |                       |         |   |   |
|                                                                  |                                                            | 16. 9. 2020 13:25 Vyrovnání - 1,00 Kč<br>transakce - 1,00 Kč |                     |                       |         |   |   |
|                                                                  |                                                            | 14. 9. 2020 10:26 Refundace + 2,50 Kč transakce + 2,50 Kč    |                     |                       |         |   |   |
|                                                                  |                                                            | 14. 9. 2020 10:25 Refundace + 1,00 Kč                        |                     |                       |         |   |   |
|                                                                  |                                                            | Zobrazit vice                                                |                     |                       |         |   |   |
|                                                                  |                                                            |                                                              |                     |                       |         |   |   |
|                                                                  |                                                            |                                                              |                     |                       |         |   |   |
|                                                                  |                                                            |                                                              |                     |                       |         |   |   |
|                                                                  |                                                            |                                                              |                     |                       |         |   |   |
|                                                                  |                                                            |                                                              |                     |                       |         |   |   |
|                                                                  |                                                            |                                                              |                     |                       |         |   |   |
| YSoft SafeQ 6<br>(6.0.47.1)<br>Y Soft Corporation, a.s.          |                                                            |                                                              |                     |                       |         |   |   |